# JAGANANNA VIDYA DEEVENA WEB PORTAL

## **HELP DOCUMENT**

#### 1. Login:

- a. Goto: <u>https://jaganannathodu.ap.gov.in/login\_vidyadeevena.aspx</u>
- b. Login with wea user credentials shared via department.

| Vidya Deevena x +                                |                                     |                            |
|--------------------------------------------------|-------------------------------------|----------------------------|
| HOME REPORTS APP DOWNLOAD STATU                  | S LOGIN                             |                            |
|                                                  | Login to your Account               |                            |
|                                                  | User Name:<br>UserName<br>Password: |                            |
|                                                  | Login to your Account               |                            |
|                                                  | User Name:<br>21086127              |                            |
|                                                  | Password:                           |                            |
|                                                  | Log In                              |                            |
|                                                  |                                     |                            |
| GV/WV and VS/WS Department Rights Reserved © 202 | 1 Design                            | ed & Developed By PROGMENT |

2. Map the UNION BANK branch that near to your secretariat, using side menu "Union bank branch Mapping "

This will reflect in the application form downloaded for new bank accounts.

| Vidya Deevena                          | =                     |                           |                                      | Change password | Logout | ¢; |
|----------------------------------------|-----------------------|---------------------------|--------------------------------------|-----------------|--------|----|
| Q Union Bank Branch Mapping            | Union Bank Branch Ma  | pping to your Secretariat |                                      |                 |        |    |
| Q Download Applications<br>And Consent |                       |                           |                                      |                 |        |    |
|                                        |                       | Secretariat Name          | SANTHIPURAM                          |                 |        |    |
|                                        |                       | Bank                      | Union Bank of India (UBIN, AB, Corp) |                 |        |    |
|                                        |                       | Select Branch             | Select Bank                          | ~               |        |    |
|                                        |                       | lfsc Code                 |                                      |                 |        |    |
|                                        |                       |                           |                                      |                 |        |    |
|                                        |                       | Cut                       |                                      |                 |        |    |
|                                        |                       | Sub                       | imit                                 |                 |        |    |
|                                        |                       |                           |                                      |                 |        |    |
| Vidya Deevena                          | =                     |                           |                                      | Change password | Logout | 08 |
| Q. Union Bank Branch Mapping           | Union Bank Branch Map | ping to                   |                                      |                 |        | ٦  |
| Q. Download Applications               |                       | Updated Successfully      |                                      |                 |        |    |
| And Consent                            |                       | Close                     | ANTHIPURAM                           |                 |        |    |
|                                        |                       | Bank                      | Union Bank of India (UBIN, AB, Corp) |                 |        |    |
|                                        |                       | Select Branch             | AGANAMPUDI                           | ~               |        |    |
|                                        |                       | Ifsc Code                 | UBIN0817406                          |                 |        |    |
|                                        |                       |                           |                                      |                 |        |    |
|                                        |                       |                           | 4                                    |                 |        |    |
|                                        |                       | Subm                      | ····                                 |                 |        |    |
|                                        |                       |                           |                                      |                 |        |    |

3. Download the Application forms and Consent form of member :

Goto side menu "Download Applications and Consent "

Here the Applications will be download to all members except members having the UINON BANK / SBI Bank account

And Consent forms will be downloaded for all the Members

| Vidya Deevena                          |               |                                  |                                   |                          |                                            | Ch                           | ange password | Logout Q        |
|----------------------------------------|---------------|----------------------------------|-----------------------------------|--------------------------|--------------------------------------------|------------------------------|---------------|-----------------|
| Q Union Bank Branch Mapping            | Downloa       | ad Application and C             | Consent Form                      |                          |                                            |                              |               |                 |
| Q Download Applications<br>And Consent | Student<br>ID | Student Name                     | Student Mother<br>Name            | Mother Account<br>Number | Bank Name                                  | Branch Name                  | IFSC          | Download<br>PDF |
|                                        | 55673087      | SWAYAMVARAPU<br>APPALARAJU       | SWAYAMVARAPU<br>PADMA             | 20184393603              | State Bank Of<br>India                     | SSI<br>BRANCH,VISAKHAPATNAM  | SBIN0006057   | Download        |
|                                        | 55673607      | MANEESHVARMA<br>GEDALA           | SUSEELA GEDALA                    | 018510100078293          | Union Bank of<br>India (UBIN,<br>AB, Corp) | AKKAYYAPALEM                 | UBIN0801852   | Download        |
|                                        | 55677031      | CHALLAPALLI SAI<br>KRISHNA       | CH LAKSHMI                        | 73155871388              | AP Grameen<br>Vikas bank                   | AKKAYYAPALEM                 | APGV0003382   | Download        |
|                                        | 55684689      | POTNURU SRI PRIYA                | POTNURU SARITHA                   | 73168162979              | AP Grameen<br>Vikas bank                   | AKKAYYAPALEM                 | APGV0003382   | Download        |
|                                        | 55689706      | VANAPALLI VENKATA<br>SAI BHAVANI | VANAPALLI HEMA<br>VENKATA LAKSHMI | 212710100006968          | Union Bank of<br>India (UBIN,<br>AB, Corp) | BALAYASASTRY LAYOUT-<br>VSKP | UBIN0821276   | Download        |
|                                        | 55693757      | ROUTHU YASODA<br>KRISHNA         | ROUTHU LAKSHMI                    | 212710100007523          | Union Bank of<br>India (UBIN,<br>AB, Corp) | BALAYASASTRY LAYOUT-<br>VSKP | UBIN0821276   | Download        |

# JAGANANNA VIDYA DEEVENA APP

### 1. <u>అప్ లాగిన్ అవ్వడం:</u>

a) ఈ క్రింద లింక్ నుంచి JaganAnna Vidya Deevena App ని Download చేసుకోండి.

https://jaganannathodu.ap.gov.in/login\_vidyadeevena.aspx

| ÷ | → C & ▲ N                                                                                                    | lot secure   jaganannathodu.a | p.gov.in/login_VidyaDeevena.aspx                                                                                                    | 🏠 🛎 🗐 🕷 🏚 |
|---|----------------------------------------------------------------------------------------------------|-------------------------------|----------------------------------------------------------------------------------------------------|-----------|
|   | And the second second s | JAG                           | ANANNA VIDYA DEEVENA                                                                                                    | A ()      |
|   | HOME REPORTS                                                                                                    |                               | DOWNLOAD VIDYA DEEVENA WEA APP LOGIN                                                                                                    |           |
|   |                                                                                                    |                               |                                                                                                    |           |
|   |                                                                                                    |                               |                                                                                                    |           |
|   |                                                                                                    |                               | Login to your Account                                                                                                    |           |
|   |                                                                                                    |                               |                                                                                                    |           |
|   |                                                                                                    |                               |                                                                                                    |           |
|   |                                                                                                    |                               | User Name:                                                                                                    |           |
|   |                                                                                                    |                               | UserName                                                                                                    |           |
|   |                                                                                                    |                               | harmant and a second second seco |           |
|   |                                                                                                    |                               | Passwora:                                                                                                    |           |
|   |                                                                                                    |                               | Password                                                                                                    |           |

- a) WEA మీ యొక్క ఆధార్ నెంబర్ తో APP లాగిన్ అవ్వాలి.
- b) WEA ఆధార్ నెంబర్ ఎంటర్ చేసి సమ్మతి ని ఎంచుకొని Biometric Authentication చేయవలెను.
- c) Biometric Authentication చేయు విధానము:

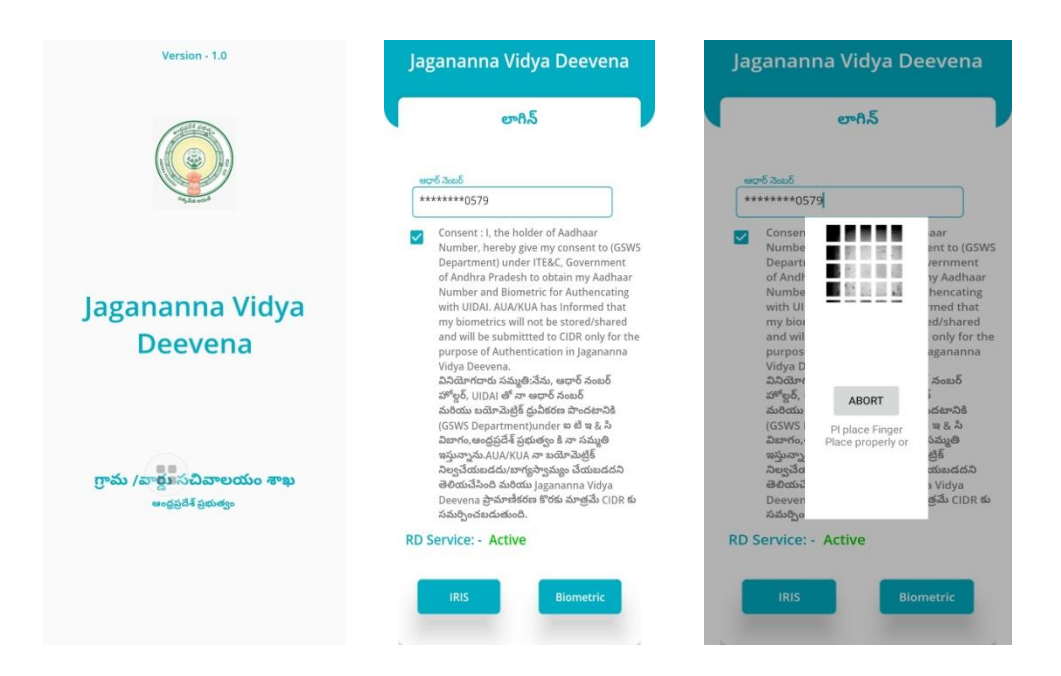

d) **Mantra, Startek**, **Next Biometric** సంబంధించిన RD DEVICES లో మీరు ఎ RD Device అయితే ఉపయోగిస్తారో ఆ RD

DEVICE యొక్క app మాత్రమే ఉంచి మిగిలిన వాటి ని తొలగించండి.

- e) RD Device తో మీ వేలిముద్ర వేయండి.
- f) వేలిముద్ర వేసిన తరువాత ఈ క్రింది విధంగా (స్కీన్ కనిపిస్తుంది

### 2. Home Screen :

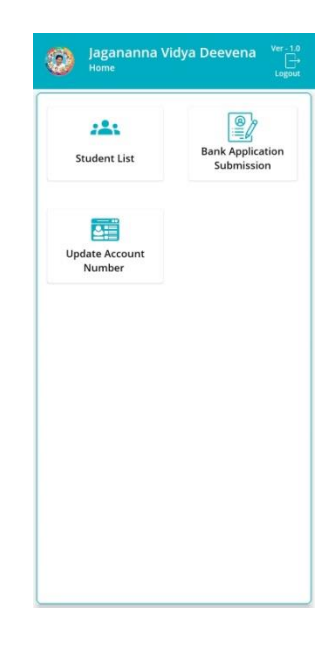

#### 3. <u>Student List :</u>

- a) మీరు Student List మీద క్లిక్ చేస్తే Student list వస్తుంది.
- b) Student list లో మీకు Student ID, Student Name, Mother Name, Student Class వస్తాయి.

| Jagananr<br>Students List | a Vidya Deevena <sup>Ver-</sup> |
|---------------------------|---------------------------------|
| Q Student Na              | me తో వెతకండి                   |
| Student ID                | : 202009376966                  |
| Student Name              | : BHERI SATYAVATHI              |
| Mother Name               | : BHERI SATYAVATHI              |
| Student Class             | : BCOM (COMP SF)                |
| Student ID                | : 202009279555                  |
| Student Name              | : KOLLA NARAYANA RAO            |
| Mother Name               | : KOLLA SAVITHRI                |
| Student Class             | : ITI (FITTER)                  |
| Student ID                | : 202008928626                  |
| Student Name              | : BORA DRAKSHA                  |
| Mother Name               | : BORA RAMULAMMA                |
| Student Class             | BSC (MPC)                       |
| Student ID                | : 202009228161                  |
| Student Name              | : KANUSU ESWARA RAO             |
| Mother Name               | BHARATHI                        |
| Student Class             | : BSC (MPC)                     |
| Church and J.D.           | . 202008012080                  |

c) Student list ని క్లిక్ చేసిన తరువాత మీకు ఈ క్రింది విధంగా Screen కనిపిస్తుంది.

|                                | Student వివరాలు                                                                         |
|--------------------------------|-----------------------------------------------------------------------------------------|
| Student వివరాలు                | Student ID : 202005800779                                                               |
| Student ID : 202005800779      | Student Name : SHAIK KHAJAVALI                                                          |
| Student Name : SHAIK KHAJAVALI | Student Class : BTECH (EEE)                                                             |
| Student Class : BTECH (EEE)    | Student Mother<br>Name : SHAIK MOULALI BEE                                              |
| Student : SHAIK MOULALI BEE    | Mother DOB : Select Date                                                                |
| Mother DOB : Select Date దై    | Higher studies చేస్తున్నారా ?<br>🔿 జప్రుపు<br>Job ఏమైనా చేస్తున్నారా ?<br>🔿 జప్రుపు     |
| college & pay చేసారా ?<br>కాదు | చివరి రెండు Quaters కి సంబంధించిన Fee<br>college కి pay చేసారా ?<br>🕐 అవుమ 🖉 కాదు       |
| Submit                         | Upload Fee receipts ఎన్ని పేజీలు ఉంటే 💼<br>అన్ని images capture చేయండి <sub>Click</sub> |

- d) ఇక్కడ మీకు Student వివరాలు, మరియు ప్రశ్నలు ఉంటాయి.
- e) Student వివరాలలో Student ID, Student Name, Student Class, Student Mother Name, Mother DOB ఉంటాయి.
- f) Higher Studies చేస్తున్నారా? అవును/కాదు ఆఫ్షన్స్ కలవు.
- g) **అవును** అయితే **అవును** అని ఆఫ్షన్ క్లిక్ చేయండి, **కాదు** అయితే కాదు అని ఆఫ్షన్ క్లిక్ చేయండి.
- h) <u>మీరు Higher Studies చేస్తున్నారా? (</u>పశ్నలో కాదు అని ఆఫ్షన్ క్లిక్ చేస్తే <u>Job ఏమైనా చేస్తున్నారా?</u> అని (పశ్న వస్తుంది, అవును/కాదు ఆఫ్షన్స్ కలవు.
- i) Job ఏమైనా చేస్తున్నారా? ప్రశ్నలో అవును అయితే అవును అని ఆఫ్షన్ క్లిక్ చేయండి, కాదు అయితే కాదు అని ఆఫ్షన్ క్లిక్ చేయండి.
- j) <u>చివరి రెండు Quarters కి సంబంధించిన Fee College కి Pay</u> <u>చేసారా?</u> అవును/కాదు ఆఫ్షన్స్ కలవు.

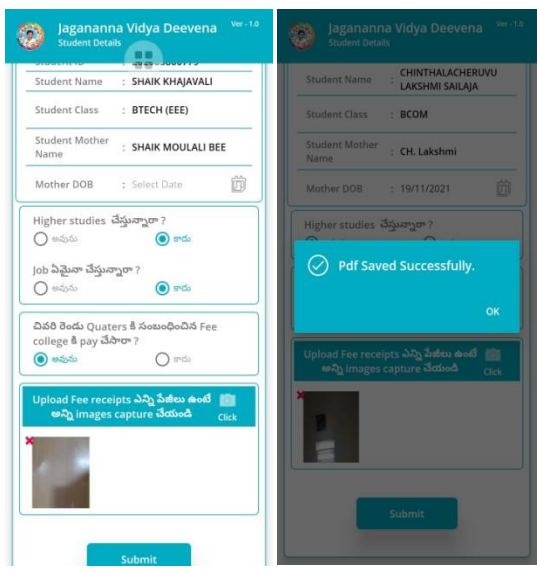

k) చివరి రెండు Quarters కి సంబంధించిన Fee College కి Pay చేసారా? ప్రశ్నలో అవును అని ఆప్షన్ క్లిక్ చేస్తే Upload Fee Receipts ఎన్ని పేజీలు ఉంటె అన్ని images capture చేసి, Submit button మీద క్లిక్ చేస్తే Data Saved Succesfully అని మెసేజ్ వస్తుంది.

- l) <u>చివరి రెండు Quarters కి సంబంధించిన Fee College కి Pay</u> <u>చేసారా?</u> ప్రశ్నలో <u>కాదు</u> అని ఆప్షన్ క్లిక్ చేస్తే ఈ క్రింది procedure ని Follow అవ్వండి.
  - 1) ఒకవేళ తల్లి కి కనుక బ్యాంకు అకౌంట్ SBI మరియు UBI బ్యాంకు లోఉన్నట్టు అయితే only consent form మాత్రమే upload చేయాలి.(consent form లోతల్లి యొక్క Signature చేయించి అప్లోడ్ చేయవలసి ఉంటుంది.)

| Jagananna Vidya Deevena Ver-1.0<br>Student Details                                                                                                    | Jagananna Vidya Deevena Ver-1.8<br>Student Details                                                                  |
|----------------------------------------------------------------------------------------------------|----------------------------------------------------------------------------------------------------|
| Student Class : GNM                                                                                                    | Student Class : BTECH (MECHANICAL)                                                                                  |
| Student Mother<br>Name : Sayed Sharmun                                                                                                    | Student Mother : D RAJESWARI<br>Name                                                                                |
| Mother DOB : Select Date                                                                                                    | Mother DOB : 19/11/2021                                                                                             |
| Higher studies ဒိသ္ခ်ာက္ခတా ?   မသုတ် စာ ဗာလ   Job သိည့်မာ ဒိသ္ခ်ာက္ခတာ ? စာလ   ဆံဆံစ ဝိဝင် Quaters နိ သံစားဝန်ဝဝသီန် Fee college နီ pay ဒိသိတာ ? ေလာ   လည်း စာလ | Higher studies చేస్తున్నారా ?<br>) - ఇప్రదు త్రాజరు<br>Lob ఏపెందా చేస్తున్నారా ?<br>🔗 Pdf Saved Successfully.<br>OK |
| Add Consent Form Image                                                                                                    | Add Consent Form Image                                                                                              |
|                                                                                                    |                                                                                                    |
| Submit                                                                                                    | Pdf Created                                                                                                    |

- 2) <u>Consent form Image ని</u> Upload చేసి, Submit బటన్ మీద క్లిక్ చేస్తే pdf saved successfully అని మెసేజ్ వస్తుంది.
- 3) ఒకవేళ తల్లి కి కనుక బ్యాంకు అకౌంట్ SBI మరియు UBI బ్యాంకు లో అకౌంట్ లేకపోతే <u>Add Consent Form</u> <u>Image</u> ని capture చేయండి. (Signature చేసిన Consent form ని Upload చేయవలసి ఉంటుంది.)

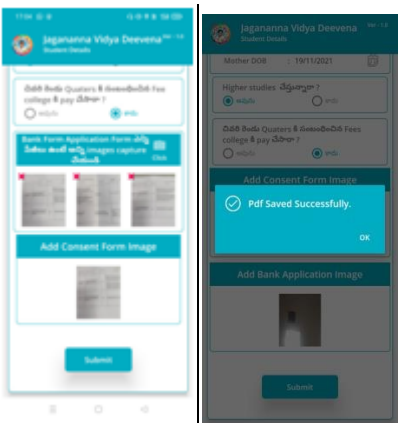

4) ఒకవేళ తల్లి కి కనుక బ్యాంకు అకౌంట్ SBI మరియు UBI బ్యాంకు లో అకౌంట్ లేకపోతే <u>Add Bank Application</u> <u>Form</u> దగ్గర image ని capture చేయండి. (పూర్తిగా నింపబడిన Bank Application Form ని ఎన్ని ేపజీలు ఉంటె అన్ని images ని add చేయాల్సి ఉంటుంది.)

- 5) పైన ఇచ్చిన ఆఫ్షన్స్ ని సెలెఫ్ట్ చేసుకుని, Submit button మీద క్లిక్ చేస్తే Data Saved Succesfully అని మెసేజ్ వస్తుంది.
- 4. Bank Application Submission :
  - 1) తల్లి యొక్క సంతకం తో పూర్తిగా నింపబడిన Bank Application Form/Consent Form మీరు బ్యాంకునందు సబ్మిట్ చేసేటప్పుడు మీరు ఇక్కడ Photo Upload చేయవలసి ఉంటుంది.
  - a) మీరు Bank Application Submission మీద క్లిక్ చేస్తే Student list వస్తుంది.

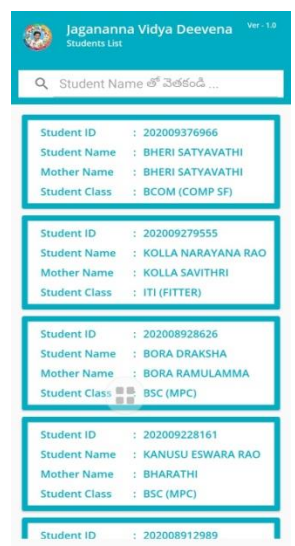

c) Student list ని క్లిక్ చేసిన తరువాత మీకు ఈ క్రింది విధంగా Screens కనిపిస్తాయి.

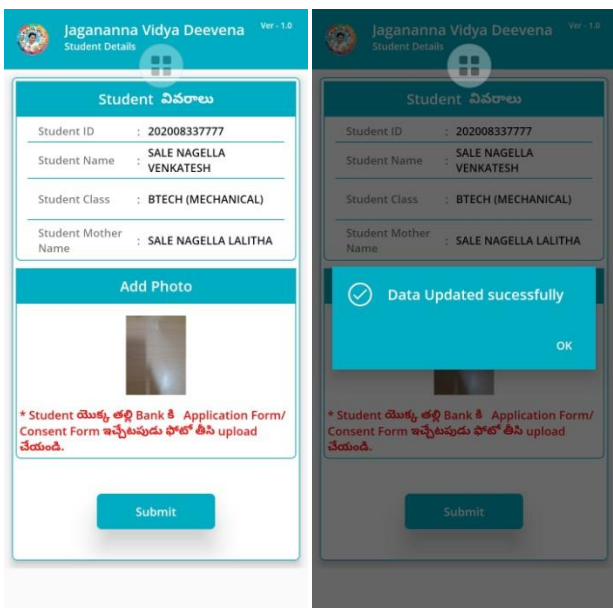

- d) ఇక్కడ మీకు Student వివరాలు, Add Photo ఉంటాయి.
- e) Student వివరాలలో Student ID, Student Name, Student Class, Student Mother Name ఉంటాయి.

- f) Add Photo దగ్గర Student యొక్కతల్లి బ్యాంకు కి Application form/ Consent Form ఇచ్చేటప్పుడు పూర్తిగా నింపబడిన తల్లి యొక్క సంతకం తో Bank Application form/Consent Form బ్యాంకు నందు సబ్మిట్ చేసేటప్పుడు Photo తీసి Upload చేయవలెను.
- g) పైన ఇచ్చిన ఆఫ్షన్స్ ని సెలెక్ట్ చేసుకుని, Submit button మీద క్లిక్ చేస్తే Data Updated Succesfully అని మెసేజ్ వస్తుంది.

#### 5) <u>Update Account Number :</u>

- a) మీరు Update Account Number మీద క్లిక్ చేస్తే Update Account Details list వస్తుంది.
- b) Update Account Details list లో మీకు Student ID, Student Name, Mother Name, Student Class వస్తాయి.

| Jagananr<br>Update Accou                                   | ia Vidya Deevena Veri t<br>Int Details List                                                      |
|------------------------------------------------------------|--------------------------------------------------------------------------------------------------|
| Q Student ID                                               | తో వెతకండి                                                                                       |
| Student ID<br>Student Name<br>Mother Name<br>Student Class | : 202006639862<br>: DOKKU ASHOK KUMAR<br>: DOKKU MANGAMMA<br>: BTECH (ECE)                       |
| Student ID<br>Student Name<br>Mother Name<br>Student Class | : 202008278534<br>: KANIGANTI BHARGAVI<br>: KANIGANTI GANGA<br>: BHAVANI<br>: BTECH (ECE)        |
| Student ID<br>Student Name<br>Mother Name<br>Student Class | : 202008860186<br>: NADELLA SRUJAN PAUL<br>: SOBHA RANI<br>MISC (INDUSTRIAL<br>MISCROBIOLOGY SE) |
| Student ID<br>Student Name<br>Mother Name                  | : 202011293707<br>: MOVVA PREM KUMAR<br>: MOVVA PRASAD                                           |
| Student Class                                              | : DIP (MECHANICAL)                                                                               |

c) Update Account Details list ని క్లిక్ చేసిన తరువాత మీకు ఈ క్రింది విధంగా Screen కనిపిస్తుంది.

| Stu                                                                 | dent <mark>వివరాలు</mark>                     |       | Sti           |                         |
|---------------------------------------------------------------------|-----------------------------------------------|-------|---------------|-------------------------|
| Student ID                                                          | : 202006218637                                |       |               | : 202006639862          |
| Student Name                                                        | PATHLAVATH<br>MANTHRIBAI                      |       | Student Name  | DOKKU ASHOK KUMAR       |
| Student Class                                                       | : MA (SOCIAL WORK)                            | )     | Student Mothe |                         |
| Student Mother<br>Name                                              | : PATHLAVATH AYAK                             | KABAI | Name          | C DOKKU MANGAMMA        |
| అకౌంట్ నెంబర్<br>మరల అకౌంట్                                         | :                                             | _     |               |                         |
| నెంబర్ నమోదు<br>చేయండి                                              |                                               |       | బ్యాంబ ఎరు    |                         |
| నెంబర్ నమోదు<br>చేయండి<br>బ్యాంకు పేరు                              | : Axis Bank Ltd                               |       |               |                         |
| నెంబర్ నమోదు<br>చేయండి<br>బ్యాంకు పేరు<br>బ్రాంచ్ పేరు              | : Axis Bank Ltd<br>: AKIVIDU                  | Þ     | IFSC కోడ్     | : ID/B000P143           |
| నెంబర్ నమోదు<br>చేయండి<br>బ్యాంకు పేరు<br>బ్రాంచ్ పేరు<br>IFSC కోడ్ | : Axis Bank Ltd<br>: AKIVIDU<br>: UTIB0004538 | 0 0   | IFSC కోడ్     | : IDIB000P143<br>Submit |

- d) ఇక్కడ మీకు Student వివరాలు, Mother Bank Account Details ఉంటాయి.
- e) Student వివరాలలో Student ID, Student Name, Student Class, Student Mother Name ఉంటాయి.
- f) Mother Bank Account Details లో అకౌంట్ నెంబర్, మరల అకౌంట్ నెంబర్ నమోదు చేయండి, బ్యాంకు ేపరు, బాంచ్ ేురు, IFSC Code ని select చేసుకోండి.

g) పైన ఇచ్చిన ఆఫ్షన్స్ ని సెలెక్ట్ చేసుకుని, Submit button మీద క్లిక్ చేస్తే Data Updated Succesfully అని మెసేజ్ వస్తుంది.

<u>Note :</u> Add Bank Application Form దగ్గర Bank Application Form Pages ని అప్లోడ్ చేేసటప్పుడు Slow గా ఉంటే మీ దగ్గర Internet ని చెక్ చేసుకోండి.

#### Techincal సమాచారం కొరకు సంప్రదించవలసిన నంబర్స్:

- 1) 9505394510
- 2) 7731987581
- 3) 7731987582